# **ENS-LYON**

# **MEMO VIDEOCOM**

## **Installation**:

- 1. Brancher le PC
- 2. Brancher la caméra
- 3. Raccorder la camera à la com 1
- 4. Lancer VIDEOCOM
- 5. Cliquer sur l'icône Réglage (barre d icône du haut)
  - \*Aller dans GENERALITE pour lui indiquer la com choisie lors du branchement \*Aller dans SPECIFICATION pour régler la durée des flash
- 6. Viser les autocollants réfléchissants afin que les repères apparaissent stables à l'écran

## **Fonction FFT :**

- 1. Cliquer le bouton de droite de la sourie
- 2. Cocher FFT
- 3. Sélectionner la courbe désirée
- 4. Cliquer sur l'onglet FOURRIER

#### **Traitement sur SYNCHRONIE :**

- 1. Copier le tableau de valeur dans le bloc note
  - \*Clique droit de la sourie
    - \*Cocher COPIER LE TABLEAU
- 2. Appeler le bloc note

#### \*Suivre l'organigramme –DEMARRER-ACCESSOIRE-BLOC NOTES

- 3. Clique droit de la sourie
  - \*Cliquer COLLER
- 4. Il apparaît alors à l'écran le tableau de valeur de VIDEOCOM
- 5. Effacer /s qui se situe juste après t (temps)
  6. Enregistrer sous un format \*.\* et nommer le fichier X
- 7. Lancer SYNCHRONIE
- 8. Récupérer le tableau sous format .txt en ouvrant le fichier X située dans C/mesdoc/X